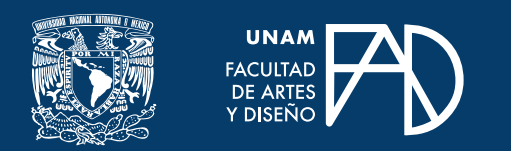

## **GUÍAS PARA ALUMNXS**

# Acceder a En Línea FAD

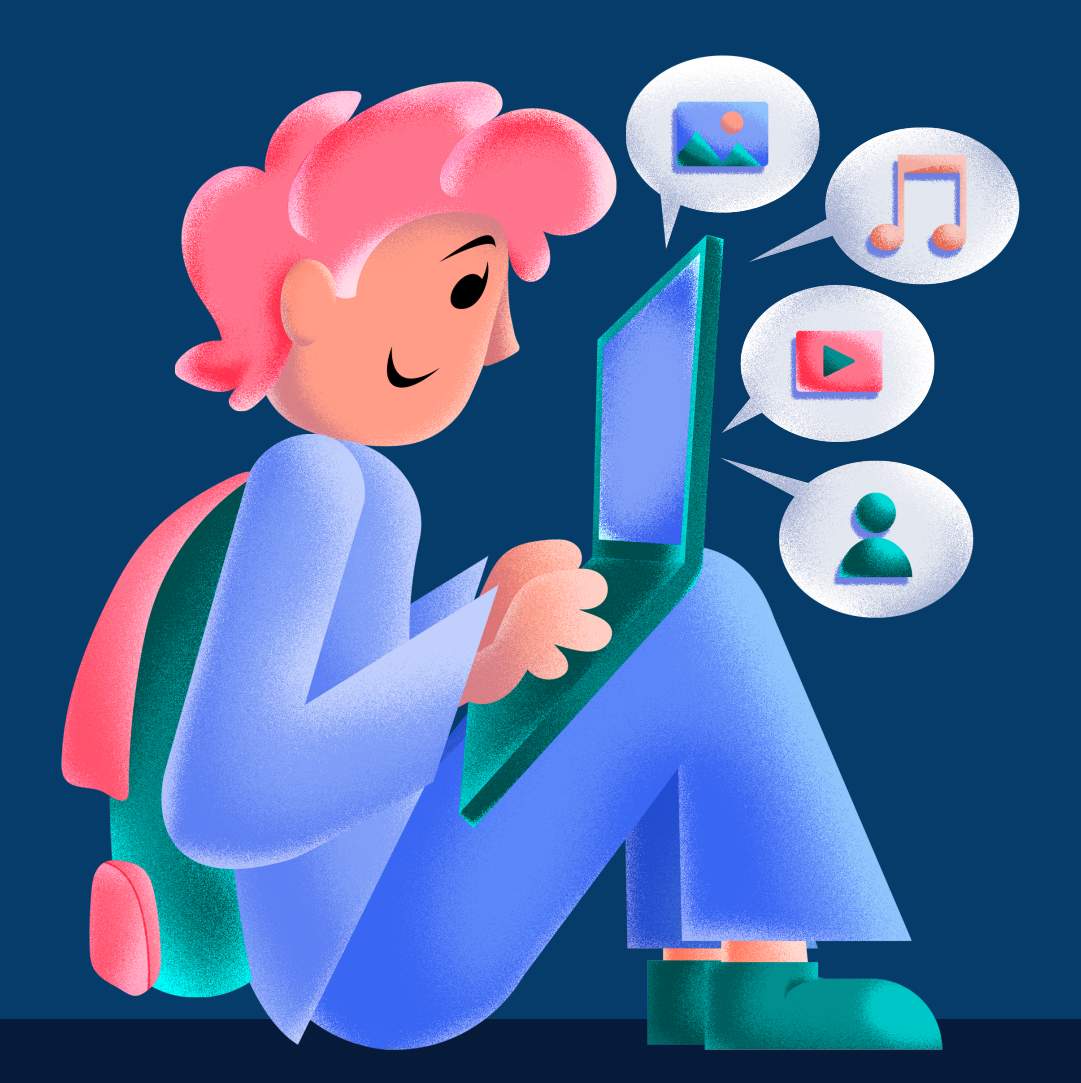

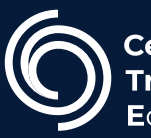

**Cen**tro de **Tr**ansformación Educativa

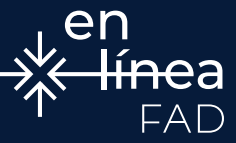

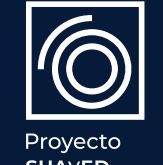

Proyecto Habilita SUAyED TECH

#### Paso 1.

En la página principal selecciona "ingresar".

|                                       |               | Ingresar |
|---------------------------------------|---------------|----------|
|                                       | Buscar cursos | ٩        |
| ANUNCIOS No hay anuncios para mostrar |               | н        |
|                                       |               |          |

#### Paso 2.

En el apartado **"Iniciar sesión (ingresar)"** coloca tu nombre de usuario y contraseña, y pulsa en **"Iniciar sesión (ingresar)**:

|                                                                                                    |                                                                                  | Ingresar |
|----------------------------------------------------------------------------------------------------|----------------------------------------------------------------------------------|----------|
|                                                                                                    | Puper auroo                                                                      | 0        |
|                                                                                                    |                                                                                  | ď        |
| Iniciar sesión (ingresar)                                                                               | Registrarse como usuario                                                         |          |
| Nombre_de_usuario / Er                                                                                  | Para acceso completo a este sitio, Usted necesita primeramente crear una cuenta. |          |
| Contraseña                                                                                              | Comience ahora creando una cuenta nueva                                          |          |
| Iniciar sesión (ingresar)                                                                               |                                                                                  |          |
| ¿Olvido su nombre_de_usuario o contraseña?<br>Las 'Cookies' deben estar habilitadas en su navegador (?) |                                                                                  |          |

En el tablero al que accedes, o en la pestaña de **"Mis cursos"**, encontrarás los cursos en los que te encuentras inscrito.

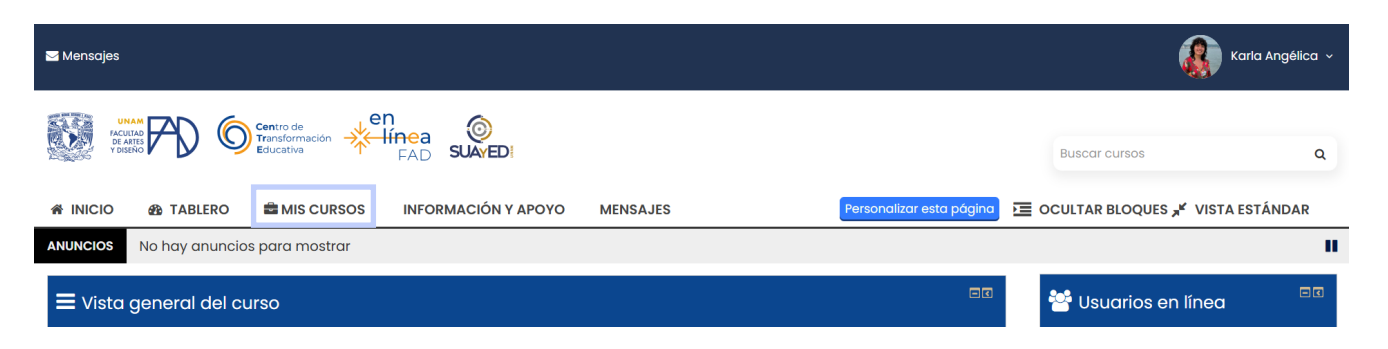

### **GUÍAS PARA ALUMNXS**

Para inscribirte a un curso, debes comunicarte con el docente para un **registro manual**, o en su defecto que te proporcione el **código de inscripción**, con dicho código, en el apartado "Inicio" de la plataforma encontrarás los cursos disponibles, puedes buscarlo y al seleccionarlo campo de texto que dice "**Clave de Inscripción**", ahí colocas el código proporcionado y das clic en el botón de "**Inscribirme**".

| Opciones de inscri                     | pción         |
|----------------------------------------|---------------|
| 😳 Geometría II (2209)                  |               |
| T.                                     |               |
| Profesor: Angel Uriel Flamenco Aguirre |               |
| - Auto-inscripción (Estuc              | diante)       |
| Clave de inscripción (¿# de<br>grupo?) | Desenmascarar |
|                                        | Inscribirme   |

## ACCEDER A EN LÍNEA FAD

#### FACULTAD DE ARTES Y DISEÑO

**Dr. Mauricio de Jesús Juárez Servín** Director

**Dr. Oscar Ulises Verde Tapia** Secretario general

Mtra. María Soledad Ortiz Ponce Secretaria académica

#### ACCEDER A EN LÍNEA FAD

Mtro. Angel Uriel Flamenco Aguirre Coordinación académica

**Lic. Yunuén Mandujano López** Administración del proyecto

**Mtro. Angel Uriel Flamenco Aguirre** Elaboración de contenidos

**Karla Angélica Muñoz Quiroz** Diseño y formación editorial

**Eugenio Aguila Jiménez** Diseño de cubierta

**Mtro. Bogard Alfonso Verdiguel Vázquez** Corrección de estilo

#### CENTRO DE TRANSFORMACIÓN EDUCATIVA FAD

Mtro. Angel Uriel Flamenco Aguirre Responsable del Centre

**Lic. José Felipe Ávila Ruíz** Producción audiovisual

**Lic. Yunuén Mandujano López** Apoyo y formación tecnológica a estudiantes

**Mtro. Bogard Alfonso Verdiguel Vázquez** Corrección de estilo y cuidado editorial

**Lic. Benjamín Arenas de Jesús** Soporte técnico y diseño web

**Mtra. Sarahí Guzmán Flores** Formación docente y asesoría pedagógica

**Lic. David Peñuñuri González** Tecnologías del aprendizaje

Fecha de elaboración: 4 de abril de 2025

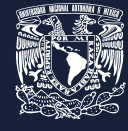

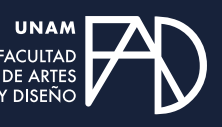

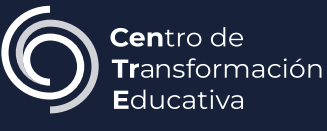